## NJC 健康宅配センター Ver4

マニュアル

## CTI 篇

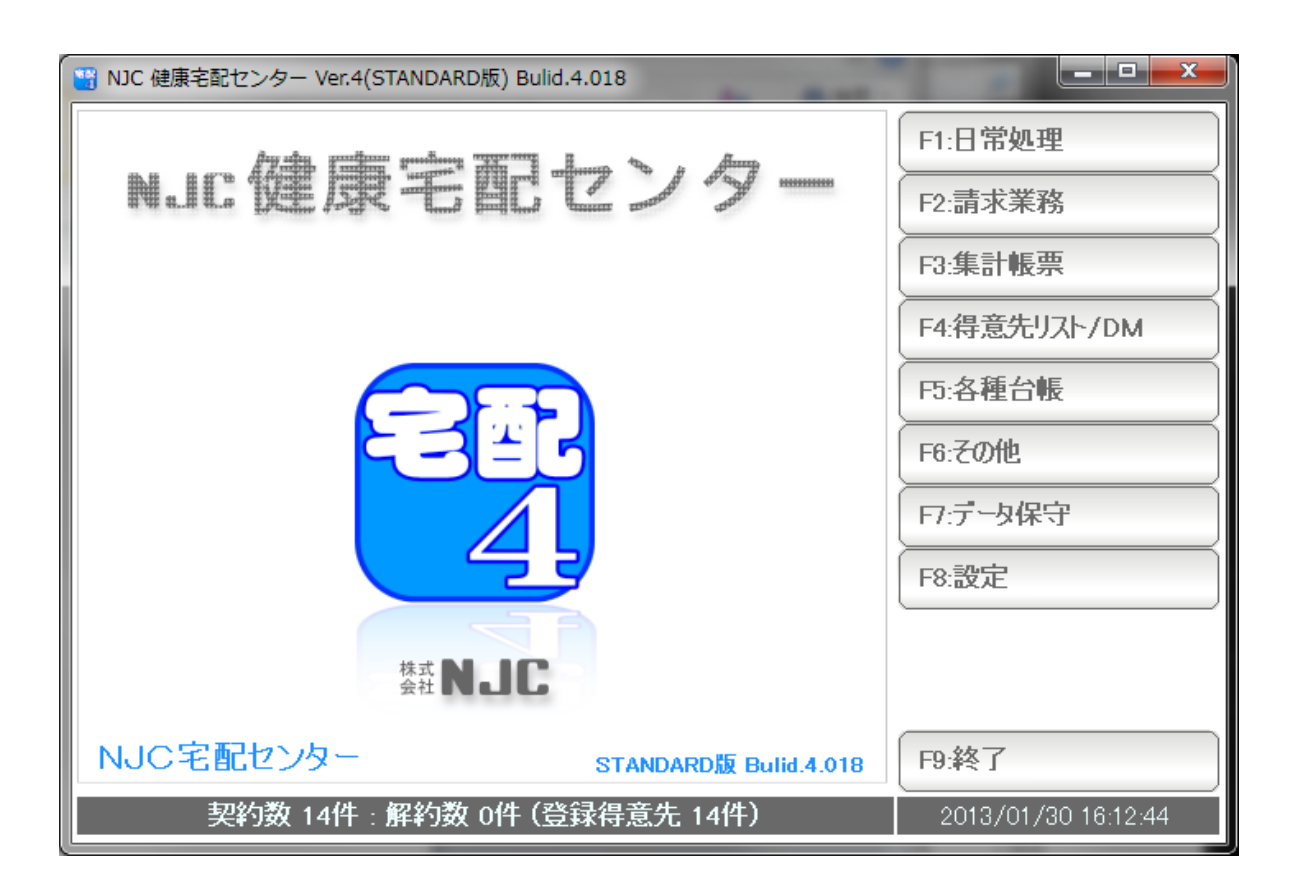

■ 目次

| • | 機器の接続        | • • • • • | 3  |
|---|--------------|-----------|----|
| • | 設定           | • • • • • | 4  |
| • | パソコンの設定(注意点) | • • • • • | 9  |
| • | CTI の動作      | • • • • • | 10 |

CTI機能を ご利用いただくには CTIアダプタ装置が必要です。

日興電機製作所製 アロハ PC1/USB/ND3/ND4 に対応しておりますのであらかじめご用意ください。

機器の接続、動作確認方法については、CTIアダプタのマニュアルを参照の上行って下さい。

当社では、機器接続・動作確認などのサポートは行っておりませんので CTIアダプタについてのお問い合わせは、ご購入先、または、メーカーに お問い合わせ下さい。

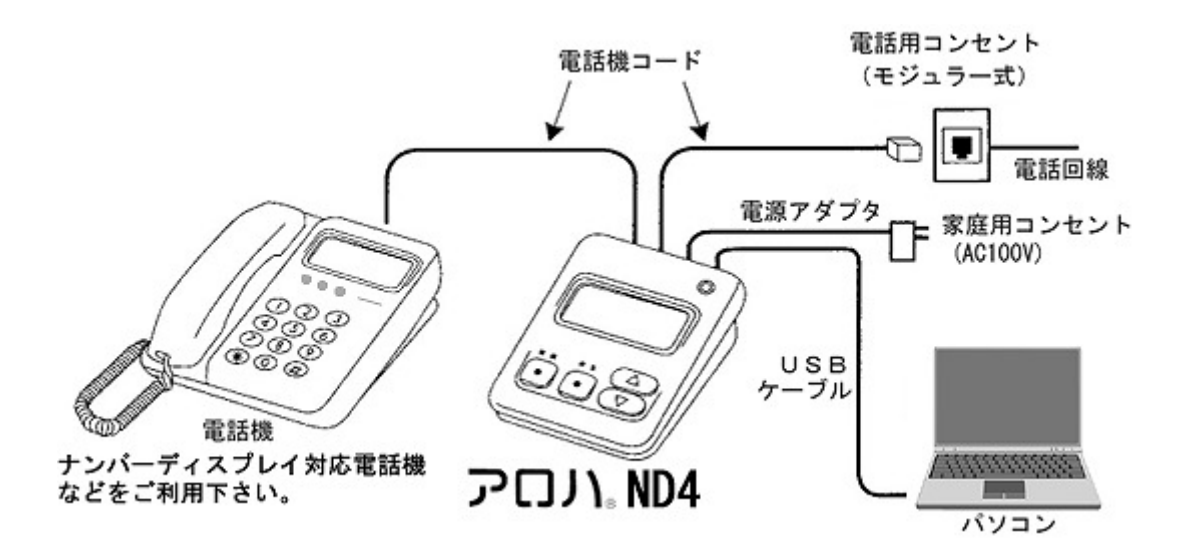

CTI を利用するには、機器接続のあと、設定を行います。

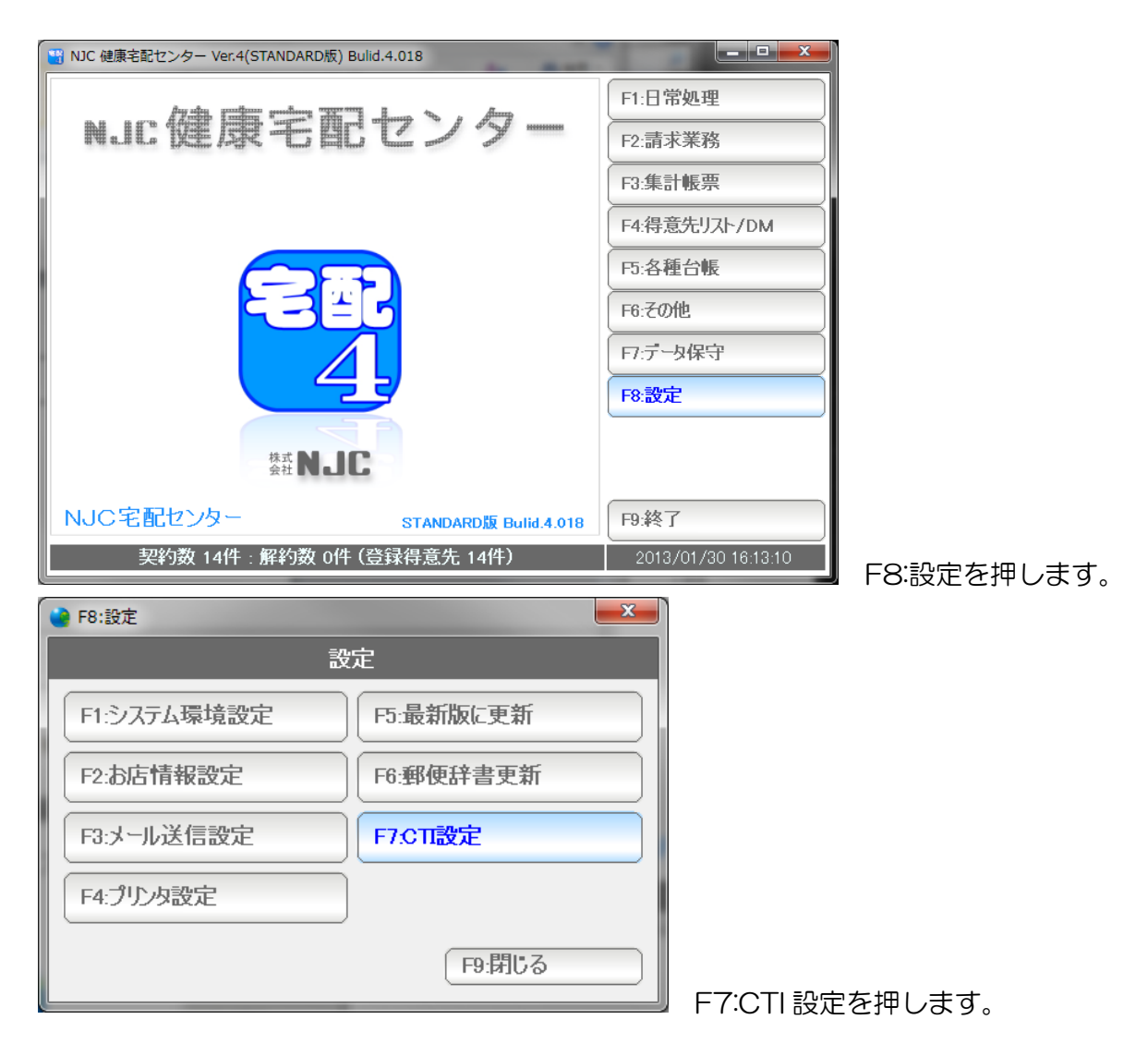

| ѐ CTI設定                                         |                            |                                       |           | ×   |
|-------------------------------------------------|----------------------------|---------------------------------------|-----------|-----|
|                                                 |                            | CTI設定                                 |           |     |
| CTIの使用                                          | 2 1:使う <mark>2:1</mark>    | 更わない                                  |           |     |
| CTIアダプタ機種                                       | №ККО 70Л(Ц                 | JSB,ND3,ND4,PC1)                      |           | •   |
| COMポート番号 COM                                    | $\nabla$ $\overline{\tau}$ | バイスマネージャーを開く                          |           |     |
| ホ゛ーレート                                          | 9600                       | ・(標準=9600)                            |           |     |
| <b>パ゜リティヒ゛ット</b>                                | 偶数                         | ・ (標準=偶数)                             |           |     |
| データ長                                            | 7                          | ・(標準=7)                               |           |     |
| ストップビット長                                        | 1                          | ・(標準=1)                               |           |     |
| パント・シェイク                                        | RTS/CTS                    | → (標準=RTS/CTS)                        |           |     |
| 自動ポップアップ                                        | 1 <mark>1:する</mark> 2:     |                                       |           |     |
| 通知t <sup>ート</sup><br>t <sup>®</sup> 〜kのOPENチェック | 3 I:MMF 2:I<br>500 ≳U€A気に  | -ile <mark>3:1PU</mark><br>行う(したい時け 0 | <b>`</b>  |     |
| # -F020FEN7±77                                  | 300 <7 <del>1</del> 9#312  | 1] )( ()'at ingta ()                  | )         |     |
| F1. 元スト                                         |                            |                                       | F7:設定 F9界 | 162 |

設定画面が表示されます。

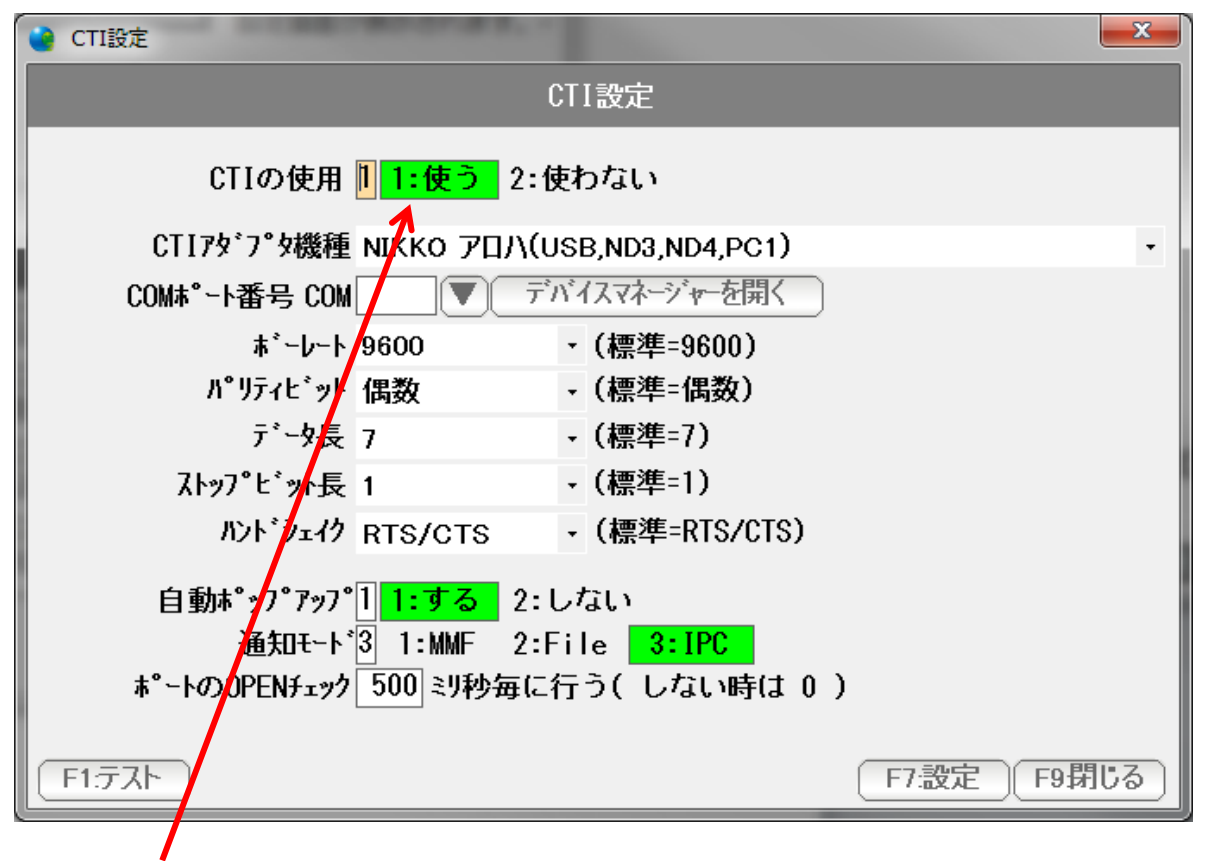

使うにします。

| V CTI設定                                                |
|--------------------------------------------------------|
| CTI設定                                                  |
| CTIの使用 <mark>1 1:使う</mark> 2:使わない                      |
| CTI79`7°9機種 NIKKO アロハ(USB,ND3,ND4,PC1) ・               |
| COMポート番号 COM デバイスマネージャーを開く                             |
| ボーレート 9600 <mark>/</mark> ・ (標準=9600)                  |
| パリティビット 偶数 - (標準=偶数)                                   |
| データ長 7 ・ (標準=7)                                        |
| ストップビット長 1 - (標準=1)                                    |
| ハンドシェイク FTS/CTS ▼ (標準=RTS/CTS)                         |
| 自動ポップアップ <sup>1</sup> <mark>1:する</mark> 2:しない          |
| 通知モー <mark>/</mark> ゙③ 1:MMF 2:File <mark>3:IPC</mark> |
| ポートのOPENチュヤンク 500 ミリ秒毎に行う( しない時は 0 )                   |
| F1.テスト F7.設定 F9閉じる                                     |
|                                                        |

▼を押します。

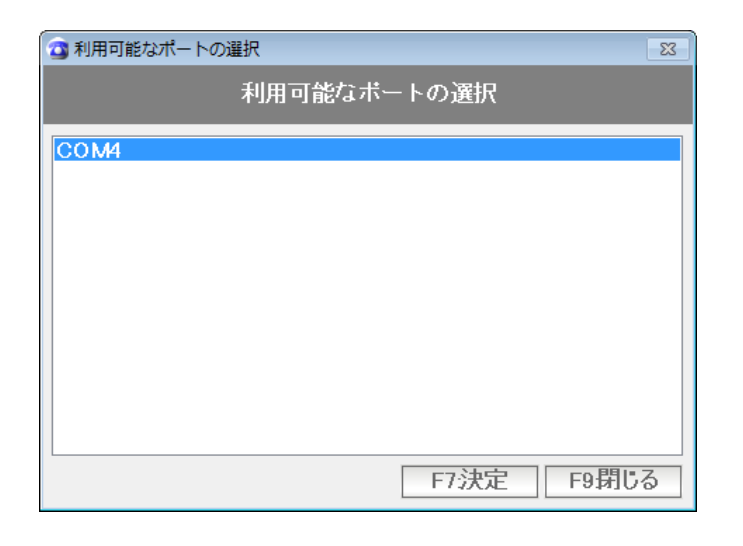

- 利用可能な COMポートが表示されますので、クリックして選択し、 「F7:決定」を押します。
  - ※複数のCOMポートがインストールされ、利用されている場合は 次ページの「デバイスマネージャー」から調べます。

またCOMポートが表示されない場合は、 CTIアダプタの設定が出来ていないか、ケーブルが差し込まれていないか CTIアダプタが接続されていないか、確認してください。

| 🔮 CTI設定                                         | x |
|-------------------------------------------------|---|
| CTI設定                                           |   |
| CTIの使用 <mark>II <mark>1:使う</mark> 2:使わない</mark> |   |
| CTI79*7°9機種 NIKKO アロハ(USB,ND3,ND4,PC1)          | - |
| COMポート番号 COMデバイスマネージャーを開く                       |   |
| ★*~レ~ト 9600 ・☆標準=9600)                          |   |
| パリティビット 偶数 - ・標準=偶数)                            |   |
| データ長 7 ・ (標準=7)                                 |   |
| ストップビット長 1 ・ (標準=1)                             |   |
| ハンドシェイク RTS/CTS ・ (標準=RTS/CTS)                  |   |
| 自動ポップアップ <u>1 <mark>1:する。</mark> 2:しない</u>      |   |
| 通知モード3 1:MMF 2:File <mark>3:PC</mark>           |   |
| ポートのOPENチェック_500 ミリ秒毎に行う( しない時は 0 )             |   |
| F1.テスト F7.設定 F9閉じ                               | 3 |
|                                                 |   |

COM ポートが複数ある場合、どれが CTI アダプタのものか調べるときには デバイスマネージャーを開く を 押します。

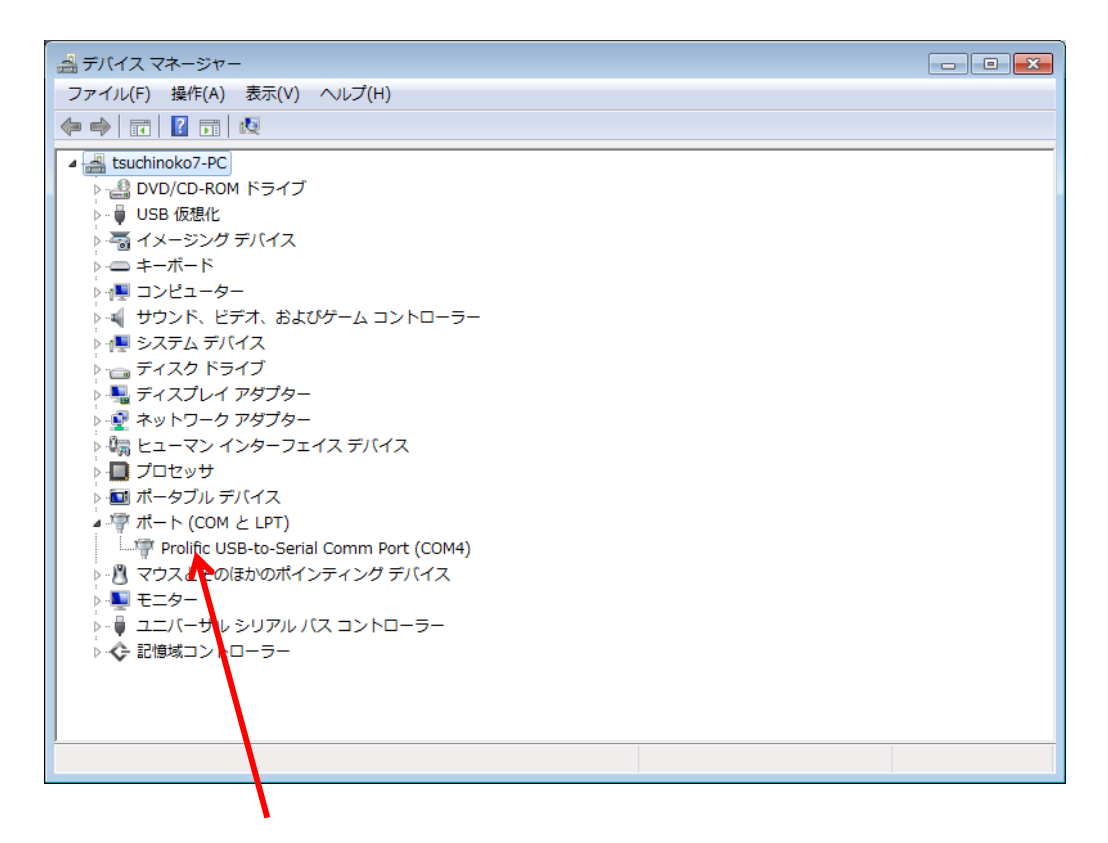

パソコンに接続された 利用可能なCOMポートを調べることができます。

| 🔮 CTI設定                 |                         |                       |                   | × |
|-------------------------|-------------------------|-----------------------|-------------------|---|
|                         | Cl                      | 「I設定                  |                   |   |
| CTIの使用                  | <mark>] 1:使う</mark> 2:使 | わない                   |                   |   |
| CTI7ダプタ機種               |                         | B,ND3,ND4,PC1)        |                   | • |
| COMポート番号 COM            | ▼ 7 N                   | イスマネージャーを開く           |                   |   |
| ボーレート                   | 9600                    | ・(標準=9600)            |                   |   |
| <b>パリ</b> ティビット         | 偶数                      | (標準=偶数)               |                   |   |
| データ長                    | <b>7</b> ·              | ・(標準=7)               |                   |   |
| ストップビット長                | 1                       | - (標準=1)              |                   |   |
| ハント・シェイク                | RTS/CTS                 | ・(標準=RTS/CTS)         |                   |   |
| 自動ポップアップ                | 1 <mark>1:する</mark> 2:し | ない                    |                   |   |
| 通知モード                   | 3 1:MMF 2:Fi            | le <mark>3:IPC</mark> |                   |   |
| ホーートのJUPENチェック          | 500 ミリ秒毎に行              | rつ(しない時は U )          |                   |   |
| <u>     F1.テスト     </u> |                         |                       | <b>F7設定</b> F9閉じる |   |
|                         |                         |                       |                   |   |

COM ポート番号が設定されました。「設定」ボタンを押します。

ボーレートなど他の項目は 通常は、初期設定通りになります。 なんらかの事情で変更される場合は、機器との通信条件が合致するように 設定して下さい。

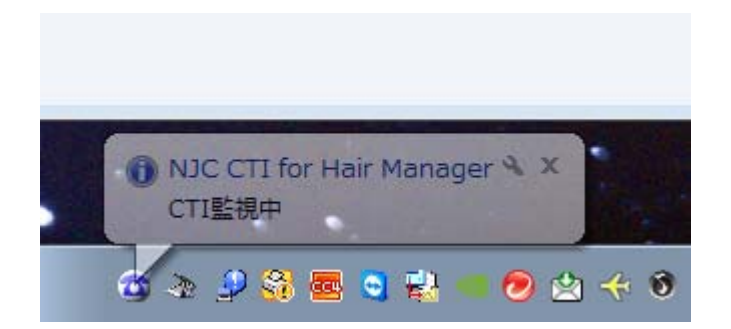

タスクトレイに収納され「CTI監視中」と表示されます。

※エラーが出た場合は、COMポート番号が合っていないなどの 理由によりますので、機器の接続〜設定を確認してください。

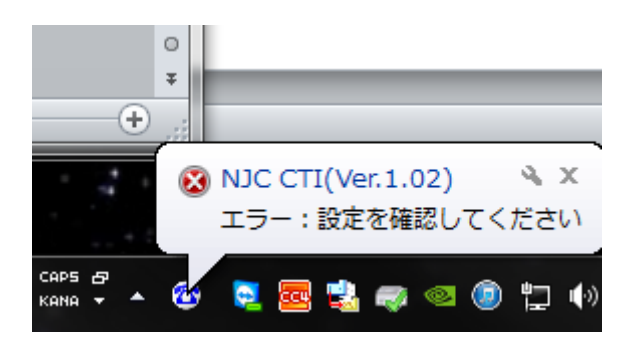

通常、これで CTI機能をご利用いただけます。

## パソコンの設定

CTI アダプタ アロハの USB は USB シリアルというものですので 通常の USB の取り扱いでは、正しく動作しません。

以下の点に気をつけて、必要であれば、パソコンの設定も変更してください。

スリープからの復帰では、動作しません。 (スリープから復帰した場合再起動する必要があります)

ノート PC に接続している場合、フタを締めて開く動作でも、正しく動作しなくなります。 (フタを開け閉めした場合再起動する必要があります)

USB ハブを用いたり、USB デバイスサーバーを用いたりすると正しく動作しません。 必ずパソコンに直結する形で運用してください。

パソコンの省電力機能で、通電が失われると正しく動作しません。 (省電力機能が ON/OFF した場合再起動する必要があります)

省電力設定を全て切ってお使いください。

CTIの動作

電話が鳴ると、アロハからパソコンにデータが転送され(約1秒かかります)

| 🔁 СТІ             |            | _   |            |
|-------------------|------------|-----|------------|
| 日時 着信ID コー        | 下 名前       | 14  | 12 11 10 9 |
| 着信日時              | 着信ID       | ゴード | 名前         |
| 13/01/29 16:42:07 | 0761234567 | 1   | 金沢 太郎      |
|                   |            |     |            |
|                   |            |     |            |
|                   |            |     |            |
|                   |            |     |            |
|                   |            |     |            |
|                   |            |     |            |
|                   |            |     |            |
|                   |            |     |            |
|                   |            |     |            |
|                   |            |     |            |
|                   |            |     |            |
|                   |            |     |            |
|                   |            |     |            |
|                   |            |     |            |
|                   |            |     |            |
|                   |            |     |            |
|                   |            |     |            |
|                   |            |     |            |

CTI窓に着信します。

このとき、電話番号が登録済みの得意先のもの であった場合は、

得意先名を表示すると同時に、得意先台帳が

ポップアップします。

| □-F 1 (3)                             | 録 13/01/29 12:00 CL=11 編集 13/01/29 15:15 CL=11) 並順 登録順 |
|---------------------------------------|--------------------------------------------------------|
| 得意先名 金沢 太郎 様 ▼ 契約画面                   | 状態11:契約中 2:解約 初契約日 ▼                                   |
| フリガナ カナザワタロウ 略名 金沢 太郎                 | 一般 販売/請求 履展                                            |
| 性別 3 1:男 2:女 3:未設定                    | AX 9X20/0HX NALE                                       |
| 誕生日年日日                                | 配達コース マ 0                                              |
|                                       | 集金コース ▼ 0                                              |
|                                       | その他コース 🔽 0                                             |
| 配達区分   ▼   配達 担当者   ▼                 |                                                        |
| 集金方法 1 ▼集金 集金先 1 ▼ A                  | 配達備考1                                                  |
| 〒 921-8011 住所→〒                       | 2                                                      |
| 住所1 金沢市入江2-28 地図                      | 3                                                      |
| 2                                     | <b>取</b> 在,本终开1                                        |
| 地図ページ                                 | 系忌建稻尤1                                                 |
| 電話番号 076-123-4567 FAX                 | 2                                                      |
| 携帯電話                                  | ✓ ※配達備者1~3 緊急連絡先1~3は配達順路表に印刷されます。                      |
| DM 1 1:発送する 2:しない                     |                                                        |
| PC⊁-⊮ info@g-cm3.com 送信               | 約17正未<br>初合老                                           |
| 1 1:送信する 2:しない                        | 1111111111111111111111111111111111111                  |
| 携帯メーレ                                 | 电心田 与                                                  |
| 1 1:送信する 2:しない                        |                                                        |
| メモ ^ 資料フォルダ                           |                                                        |
| [CtrL]+M                              |                                                        |
|                                       |                                                        |
|                                       |                                                        |
|                                       |                                                        |
|                                       |                                                        |
|                                       |                                                        |
| · · · · · · · · · · · · · · · · · · · |                                                        |
| F1出力 F3削除 << < > >>>                  | F5検索     F6新規     F7登録     F8機能     F9終了               |
|                                       |                                                        |

## 着信時に、登録された電話番号がない場合は

| 🔁 CTI             |            |               |
|-------------------|------------|---------------|
| 日時 着信ID コート       | 名前         | 14 12 11 10 9 |
| 着信日時              | 着信ID       | コード 名前        |
| 13/01/29 16:45:40 | 0769999999 |               |
| 13/01/29 16:42:07 | 0761234567 | 1 金沢 太郎       |
|                   |            |               |
|                   |            |               |
|                   |            |               |
|                   |            |               |
|                   |            |               |
|                   |            |               |
|                   |            |               |
|                   |            |               |
|                   |            |               |
|                   |            |               |
|                   |            |               |
|                   |            |               |
|                   |            |               |
|                   |            |               |
|                   |            |               |
|                   |            |               |
|                   |            |               |
|                   |            |               |

着信時、電話番号が、得意先マスタの 電話番号、FAX 番号、携帯電話番号の いずれにも存在しない場合は、顧客マスタはポップアップしないで 番号だけ表示されます。

この電話番号を得意先マスタに登録するには、行をダブルクリックします。

| 🕲 СТІ             | -          |       |           |     |       | 23 |
|-------------------|------------|-------|-----------|-----|-------|----|
| 日時 着信ID コ         | ード名前       |       | 14        | 12  | 11 10 | 9  |
| 着信日時              | 着信ID       |       | コード       | 名前  |       |    |
| 13/01/29 16:45:40 | 07699999   | 999   |           |     | 1.40  |    |
| 13/01/29 16:42:07 | 0761234    | 567   | 1         | 金沢  | 太郎    |    |
|                   |            |       |           |     |       |    |
| (II               | i話番号を得意先にt | 2ット   | <b></b> X |     |       |    |
|                   | CTI        | :機能の選 | 択         |     |       |    |
|                   | F1:新規得意外   | に電話番号 | をセット      |     |       |    |
|                   | F2:既存得意外   | に電話番号 | をセット      | í 📄 |       |    |
|                   | F3:この着信履   | 歴を削除  |           | 1 – |       |    |
|                   |            | (     | 다.問트ス     |     |       |    |
|                   |            |       | F9.prj0/2 |     |       |    |
|                   |            | _     |           | _   |       |    |
|                   |            |       |           |     |       |    |
|                   |            |       |           |     |       |    |
|                   |            |       |           |     |       |    |
|                   |            |       |           |     |       |    |
|                   |            |       |           |     |       |    |

新規得意先台帳(新しいお客様)として登録する場合には 「F1:新規得意先に電話番号をセット」を押します。

| 🔐 得意先(新規)             |                                          |
|-----------------------|------------------------------------------|
| コード 19 💌 新規登録         | 並順 登録順                                   |
| 得意先名                  | 状態11:契約中 2:解約 初契約日 2013/01/29 🔻          |
| フリガナ                  | 一般 販売/請求 履歴                              |
| 性別31:男 2:女 3:未設定      |                                          |
| 誕生日                   | またニュース<br>集金コース ▼ 1                      |
| 分類1 1 ▼般 分類2 ▼ 分類3 ▼  | その他コース 🔍 1                               |
| 配達区分 1 ▼配達 担当者 1 ▼ A  |                                          |
| 集金方法 1 ▼集金 集金先 19 ▼   | 配達備考1                                    |
| <b>〒</b>              | 2                                        |
| 住所 1 地図               | 3                                        |
|                       | 緊急連絡先1                                   |
| 11区パーツ                | 2                                        |
| 电品留亏 0/0399999999 FAA | 3                                        |
|                       | ※記達備考1~3 緊急連絡先1~3は配達順路表に印刷されます。          |
|                       | 紹介元企業                                    |
| 11:送信する 2:しない         | 871首 ▼                                   |
| 携帯メール 送信              |                                          |
| 1 1:送信する 2:しない        |                                          |
| メモ                    |                                          |
| [CtrL]+M              |                                          |
|                       |                                          |
|                       |                                          |
|                       |                                          |
|                       |                                          |
|                       |                                          |
| F1出力 F3削除 << <>>>>>   | F5検索     F6新規     F7登録     F8機能     F9終了 |

得意先台帳の新規登録ページが出ますので、必要事項を入力し登録してください

| 日時     着信ID     コード     名前     14        | 12 | 11 10 9 |
|------------------------------------------|----|---------|
| 着信日時 着信ID コード                            | 名前 |         |
| 13/01/29 16:45:40 0769999999             |    |         |
| 13/01/29 16:42:07 0761234567 1           | 金沢 | 太郎      |
|                                          |    |         |
| 電話番号を得意先にセット                             |    |         |
| CTI:機能の選択                                | 1  |         |
| F1:新規得意先に電話番号をセット                        |    |         |
| F2:既存得意先に電話番号をセット                        |    |         |
| 日本 日本 日本 日本 日本 日本 日本 日本 日本 日本 日本 日本 日本 日 |    |         |
|                                          |    |         |
| F9:閉じる                                   |    |         |
|                                          | 9  |         |
|                                          |    |         |
|                                          |    |         |
|                                          |    |         |
|                                          |    |         |
|                                          |    |         |

すでに登録済みの得意先の場合は「F2:既存得意先に電話番号をセット」を 押します。

| 日時 着信ID コード 名前 (14) (12) (11) (10)      |   |
|-----------------------------------------|---|
|                                         | 9 |
| 着信日時 着信ID コード 名前                        |   |
| 13/01/29 16:45:40 0769999999            |   |
|                                         |   |
| 電話番号を得意先マスタにセット                         |   |
| 得意先 <mark>12</mark> ▼江主 英二              |   |
| 電話番号:<br>FAX番号:                         |   |
| 携带電話:                                   |   |
| 登録先1 <mark>1:電話番号</mark> 2:FAX番号 3:携帯電話 |   |
| 登録する番号 0769999999                       |   |
|                                         |   |
| F7:実行 F9:中止                             |   |
|                                         |   |
|                                         |   |
|                                         |   |

関連づける得意先と、電話番号・FAX 番号・ケイタイ番号を指定し「F7:実行」を押します。

|                                                  | ≧錄 13/01/29 12:00 CL=11 編集 13/01/29 12:00 CL=11) <b>並順 登録順</b> |  |  |  |
|--------------------------------------------------|----------------------------------------------------------------|--|--|--|
| 得意先名 江主英二 様 ▼ 契約画面                               | ) 状態 1 1:契約中 2:解約 初契約日 🔍 🔍                                     |  |  |  |
| フリガナ エヌシェイジ 略名 江主 英二                             | 一般 販売/請求 履歴                                                    |  |  |  |
|                                                  | 配達コース ▼<br>集金コース ▼<br>その他コース ▼                                 |  |  |  |
| 集金方法 1 🔍 集金 集金先 12 💌                             | ]                                                              |  |  |  |
| 〒 921-8011 住所→〒<br>住所 1 金沢市入江 2 - 2 8 地図         |                                                                |  |  |  |
|                                                  | - 緊急連絡先1                                                       |  |  |  |
| 電話番号 07699999999 FAX                             |                                                                |  |  |  |
| 携帯電話                                             | ※配達備考1~3 緊急連絡先1~3は配達順路表に印刷されます。                                |  |  |  |
| DM 1 1:発送する 2:しない                                | 紹介元企業    ▼                                                     |  |  |  |
|                                                  |                                                                |  |  |  |
| 1.1.2に95.2.0ない 送信                                | 電話番号                                                           |  |  |  |
| 11:送信する 2:しない                                    | ,                                                              |  |  |  |
| メモ<br>[Ctrl]+H                                   |                                                                |  |  |  |
| F1:出力 F3 削除 << < > >>>>>>>>>>>>>>>>>>>>>>>>>>>>> | F5検索     F6新規     F7登録     F8機能     F9終了                       |  |  |  |

指定した得意先台帳が表示され、電話番号(または FAX、携帯)に 電話番号がセットされるので、内容を確認し「F7:登録」を押します。

| CTI               |            |     |            |
|-------------------|------------|-----|------------|
| 日時 着信ID コード       | 名前         | 14  | 12 11 10 9 |
| 着信日時              | 着信ID       | ゴード | 名前         |
| 13/01/29 16:45:40 | 0769999999 | 12  | 江主 英二      |
| 13/01/29 16:42:07 | 0761234567 | 1   | 金沢 太郎      |
|                   |            |     |            |
|                   |            |     |            |
|                   |            |     |            |
|                   |            |     |            |
|                   |            |     |            |
|                   |            |     |            |
|                   |            |     |            |
|                   |            |     |            |
|                   |            |     |            |
|                   |            |     |            |
|                   |            |     |            |
|                   |            |     |            |
|                   |            |     |            |
|                   |            |     |            |
|                   |            |     |            |
|                   |            |     |            |
|                   |            |     |            |

登録作業が終わると、CTI 窓の「空白」が得意先コードと得意先名に変わります。

| クリックすると表示する/しないを変更できます。 |            |               |  |  |
|-------------------------|------------|---------------|--|--|
| 🗈 СТІ 🔰 🚽               |            |               |  |  |
| 日時 着信ID コー              | F 名前       | 14 12 11 10 9 |  |  |
| 着信日時                    | 着信ID       | コード 名前        |  |  |
| 13/01/29 16:45:40       | 0769999999 | 12 江主 英二      |  |  |
| 13/01/29 10:42:07       | 0701234307 | 1 並八 入邸       |  |  |
|                         |            |               |  |  |
|                         |            |               |  |  |
|                         |            |               |  |  |
|                         |            |               |  |  |
|                         |            |               |  |  |
|                         |            |               |  |  |
|                         |            |               |  |  |
|                         |            |               |  |  |
|                         |            |               |  |  |
|                         |            |               |  |  |
|                         |            |               |  |  |
|                         |            |               |  |  |
|                         |            |               |  |  |
|                         |            |               |  |  |
|                         |            |               |  |  |
|                         |            | 7             |  |  |

表示フォントサイズを変更できます。

ドラッグ&ドロップで窓の大きさを 変えることができます。

「閉じる」で非表示にしても、CTI「使う」に設定されていれば、自動的にCTI窓は表示されます。